## In Education since 1986

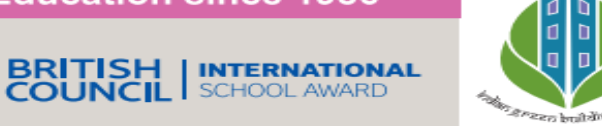

IGBC Green School Award 2023 (Gold Rating)

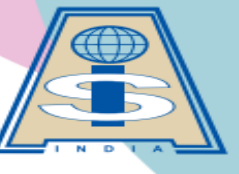

AMICUS<sup>®</sup> INTERNATIONAL SCHOOL

A TRADITION OF EXCELLENCE

CBSE Affiliation No. 430240 isobharuch@gmail.com ⊕ www.aisbharuch.org

N H No. 48, Luwara, Bharuch 392210 | Ph: 90813 25251

## Web Version of School's iolite App (Editable)

Open browser on Laptop/Computer/other device and enter URL as www.iolite.aisbharuch.org/studentlogin

Update Students' details in School's Web App for ID-Card

Parents can Edit the below mentioned details of their ward in the web version of school's iolite software.

- 1. Student address
- 3. Email id
- 5. Father's details

- 2. All contact numbers
- 4. Photos of student, father and mother
- 6. Mother's details

Parents are requested to check all the details of their ward and correct it accordingly, also upload the recent passport size photo of your ward (in uniform) and of both parents to get the correct/latest details on the ID-Card.

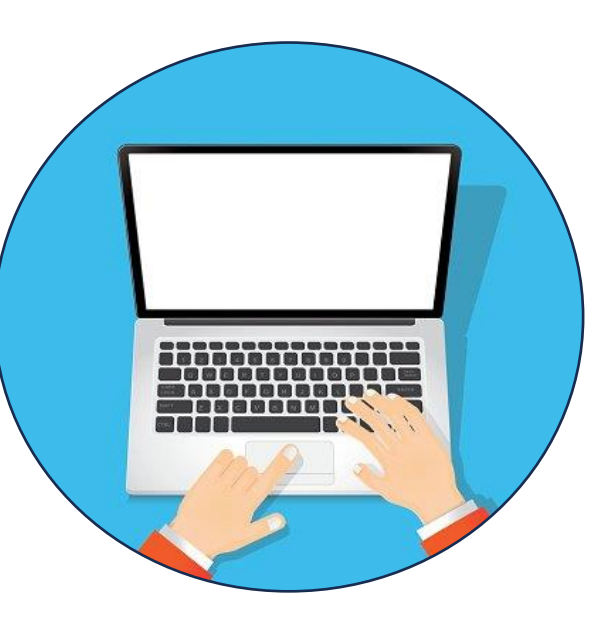

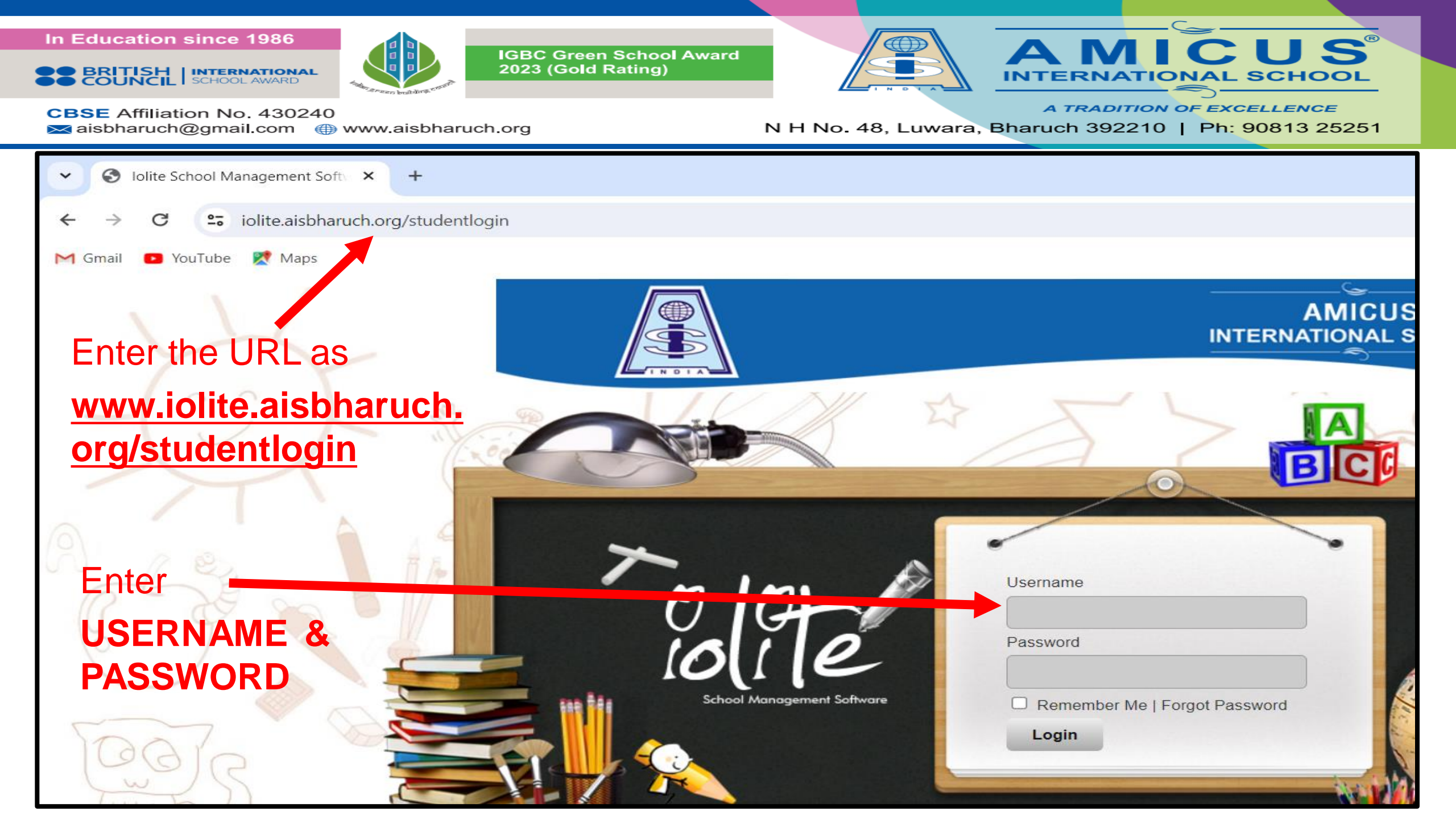

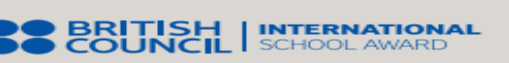

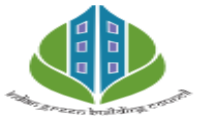

IGBC Green School Award 2023 (Gold Rating)

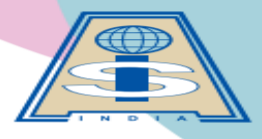

AMICUS®

A TRADITION OF EXCELLENCE

**CBSE** Affiliation No. 430240 isbharuch@gmail.com 
www.aisbharuch.org

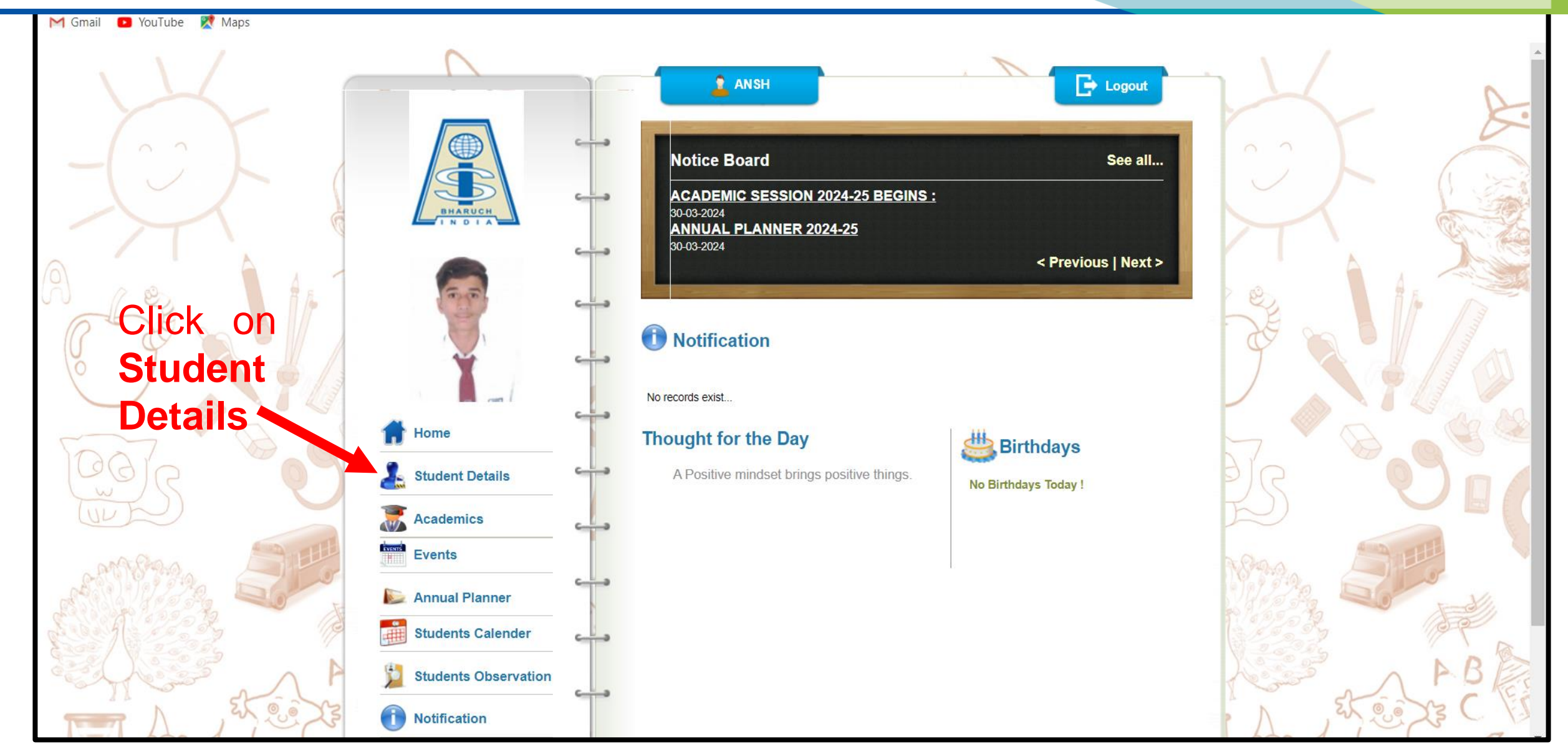

![](_page_3_Picture_1.jpeg)

![](_page_3_Picture_2.jpeg)

IGBC Green School Award 2023 (Gold Rating)

![](_page_3_Picture_4.jpeg)

AMICUS INTERNATIONAL SCHOOL

A TRADITION OF EXCELLENCE

![](_page_3_Picture_8.jpeg)

## In Education since 1986

![](_page_4_Picture_1.jpeg)

**CBSE** Affiliation No. 430240

![](_page_4_Picture_2.jpeg)

**IGBC Green School Award** 2023 (Gold Rating)

![](_page_4_Picture_4.jpeg)

A TRADITION OF EXCELLENCE

CUS®

SCHOOL

![](_page_4_Picture_7.jpeg)

![](_page_5_Picture_1.jpeg)

![](_page_5_Picture_2.jpeg)

IGBC Green School Award 2023 (Gold Rating)

![](_page_5_Picture_4.jpeg)

A TRADITION OF EXCELLENCE

CUS®

SCHOOL

**CBSE** Affiliation No. 430240 isbharuch@gmail.com 
www.aisbharuch.org

![](_page_5_Picture_8.jpeg)

## In Education since 1986

![](_page_6_Picture_1.jpeg)

![](_page_6_Picture_2.jpeg)

IGBC Green School Award 2023 (Gold Rating)

![](_page_6_Picture_4.jpeg)

A TRADITION OF EXCELLENCE

CUS

SCHOOL

CBSE Affiliation No. 430240 important assumption and a state of the state of the

![](_page_6_Picture_8.jpeg)